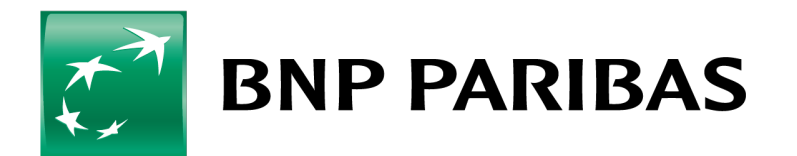

La banque d'un monde qui change

**CONNEXIS TRADE** 7 octobre 2017 RELEASE NOTE

# TABLE DES MATIÈRES

| 1. | INTRODUCTION                                                                                                    | 3  |    |
|----|----------------------------------------------------------------------------------------------------|----|----|
| 2. | NOUVELLE INTERFACE<br>2.1. Page d'accueil et menus                                                                                                    | 4  |    |
|    | <ul><li>2.2. Menu déroulant</li><li>2.3. Nouveau widget « résumé du formulaire »</li><li>2.4. Diagramme des encours</li></ul>                                                                                                    |    |    |
| 3. | MENU MESSAGERIE<br>3.1. Vue consolidée d'une transaction<br>3.2. Liste des transactions en attente                                                                                                    | 6  | l, |
| 4. | <ul> <li>MENU SERVICES TRADE</li> <li>4.1. Action requise (tous produits)</li> <li>4.2. Pièce attachée</li> <li>4.3. Chinois</li> <li>4.4. Garantie bancaire</li> <li>4.5. Lettre de crédit adossée</li> <li>4.6. LC Standby adossée</li> <li>4.7. Lettre de crédit export</li> <li>4.8. Demande de financement</li> <li>4.9 Clause de renouvellement des garanties bancaires et des LC Standby émises</li> </ul> | 8  |    |
| 5. | MENU ADMINISTRATION<br>5.1. Changement des préférences utilisateur<br>5.2. Matrice d'autorisation<br>5.3. Création de rapports<br>5.3.1. Réorganisation des colonnes<br>5.3.2. Paramètres<br>5.3.3. Filtres<br>5.3.4. Graphiques                                                                                                    | 11 |    |
| 6. | ADRESSE URL                                                                                                    | 15 |    |

## **1. INTRODUCTION**

Les produits et services associés fournis par la nouvelle version de **Connexis Trade** restent inchangés. Cependant, le fonctionnement de certains modules peut avoir légèrement évolué.

Ce **document** répertorie les principaux changements apportés.

Pour de plus amples informations, n'hésitez pas à prendre contact avec votre support local Trade.

## **2. NOUVELLE INTERFACE**

Un design moderne et convivial.

## 2.1. Page d'accueil et menus

|                        | RIRAS         | The b  | ank for a changing | world              |                               |                                                                                                    |                     | Dernière                       | e connexion : 18/0 | 8/2016 17:21:2 | 28 (CEST |
|------------------------|---------------|--------|--------------------|--------------------|-------------------------------|----------------------------------------------------------------------------------------------------|---------------------|--------------------------------|--------------------|----------------|----------|
|                        | MIDAS         |        | ank jor a changing | A                  | Utilisateu                    | ur : Client Name /                                                                                                    | CUSTTEST ( Gére     | r un profil ) ( Mes opérations | en attente ) 🕞     | TR             | RADE     |
| MESSAGERIE             | SERVICES TRAD | E i    | ADMINISTRATION     |                    |                               |                                                                                                    |                     |                                |                    |                |          |
| Encours                |               |        |                    | Encours            | par pro                       | duit                                                                                                    |                     |                                |                    |                |          |
| lient Test >> Banque   | test BFI/LSI  |        |                    |                    |                               | Encours p                                                                                                    | ar Produit          |                                | 4                  | août           |          |
| Produit                |               | Dev.   | Montant            | 150.000.000        |                               |                                                                                                    |                     |                                |                    |                |          |
| emise Export           |               | EUR    | 34 904 382,96      |                    |                               |                                                                                                    |                     |                                | LMM                | JV             | S D      |
| attre de Crédit Export |               | EUR    | 999 552 00         | 125,000,000        |                               |                                                                                                    |                     |                                | 1 2 3              | 4 5            | 67       |
| mise Import            |               | EUD    | 152 249 365 42     | 100,000,000        |                               |                                                                                                    |                     |                                | 8 9 10             | 11 12 1        | 13 14    |
| attro do Cródit Import |               | EUD    | 102 240 000,42     | 75,000,000         |                               |                                                                                                    |                     |                                | 15 16 17           | 18 19 2        | 20 21    |
| alle de credit import  |               | LUK    | 125,00             | 50,000,000         |                               |                                                                                                    |                     |                                | 22 23 24           | 25 26 2        | 27 28    |
|                        |               |        |                    | 25 000 000 -       |                               |                                                                                                    |                     |                                | 29 30 31           | 1 2            | 3 4      |
|                        |               |        |                    | ,,                 |                               |                                                                                                    |                     |                                | 5 6 7              | <br>8 9 1      | 10 11    |
|                        |               |        |                    | ndedefi            | antemetre Bar<br>Catantie Bar | Lence of the chart of the chart | Credit Innon Export | mport centre cert              | Echéancie          | er Trade       | àname    |
|                        |               |        |                    | Dema               | Catal                         | le, le,                                                                                                    | UR                  |                                | Aucun évènen       | ient ce jour   | eneme    |
|                        |               |        |                    |                    |                               |                                                                                                    |                     |                                | Taux de C          | hange          |          |
| iste des Actions A     | Effectuer     |        |                    |                    |                               |                                                                                                    |                     |                                | Dev.               | Achat          | Ver      |
| iements                |               |        |                    |                    | -                             |                                                                                                    |                     |                                |                    | EUR            | EU       |
| dentifiant du système  | Produit       | Entité | Notre Référence    | Contrepartie       | Dev.                          | Montant                                                                                                    | Date<br>d'Echéance  | Statut du produit              | USD                | 0.8898         | 0.       |
|                        |               |        |                    |                    |                               |                                                                                                    |                     |                                | EUR                | 1.0000         | 1.       |
|                        |               |        | Aucune Transa      | action de Palement |                               |                                                                                                    |                     |                                | GBP 🚦              | 1.2663         | 1.       |
|                        |               |        |                    |                    |                               |                                                                                                    |                     | Plus                           | IDR                | 0.0000         | 0        |
|                        |               |        |                    |                    |                               |                                                                                                    |                     |                                | MYR 🚪              | 0.2180         | 0        |
|                        |               |        |                    |                    |                               |                                                                                                    |                     |                                |                    |                |          |

Vous accédez à tous les produits et services en passant par 3 menus :

- MESSAGERIE : Obtenez une vue transversale des produits, des notifications de votre banque et de la liste des transactions en attente.
- SERVICES TRADE : Initiez vos transactions sur les différents produits et assurez un suivi des événements à venir.
- ADMINISTRATION : Gérez les profils utilisateurs de votre entreprise ainsi que la configuration de vos rapports et de vos notifications par e-mail.

#### 2.2. Menu déroulant

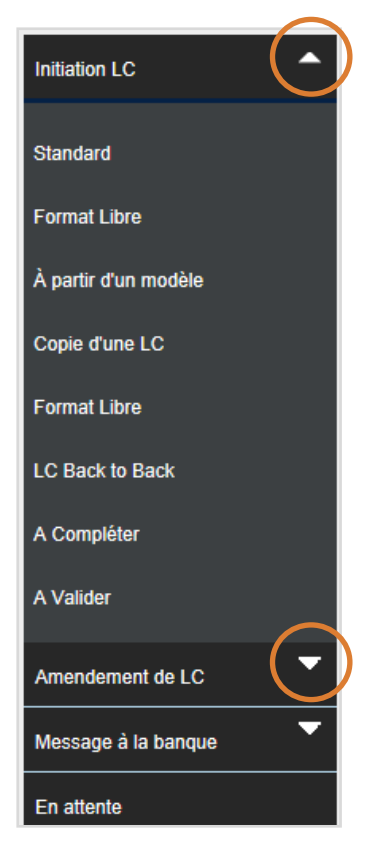

#### 2.3. Nouveau widget « résumé du formulaire »

Afficher le résumé du formulaire | Top

Un widget est dorénavant présent sur tous les formulaires de saisie de requête. Il permet d'accéder directement à une section du formulaire, sans avoir à faire défiler l'écran de haut en bas (ou bas en haut).

En cliquant sur « Afficher le résumé du formulaire », le menu apparaît.

Pour le cacher, cliquez sur « Masquer le résumé du formulaire ». Masquer le résumé du formulaire | Top Détails généraux Détails du montant Détails de l'expédition Licences Narratif de l'amendement Instructions réservées à la banque Détails du chargement de fichier

#### 2.4. Diagramme des encours

Un diagramme présentant les encours est maintenant disponible sur la page d'accueil. Cela permet à l'utilisateur de voir l'évolution des encours au fil du temps.

| 📁 BNP P                          | ARIBAS The        | bank for a changing | world 🛛             | Utilisateur : | Client Name /  | CUSTTEST (Gére | er un profil ) ( Mes opérations | en attente )                   | <b>[+</b>             | TR                                 | ADE     |
|----------------------------------|-------------------|---------------------|---------------------|---------------|----------------|----------------|---------------------------------|--------------------------------|-----------------------|------------------------------------|---------|
| MESSAG ERIE                      | SERVICES TRADE    | ADMINISTRATION      |                     |               |                |                |                                 |                                |                       |                                    |         |
| Encours                          |                   |                     | Encours             | par produ     | it             |                |                                 |                                |                       |                                    |         |
| Client Test >> Bangu             | e test BFI/LSI    |                     |                     |               | Encours        | ar Produit     |                                 | 4                              | а                     | oût                                | - 8-    |
| Produit                          | Dev.              | Montant             | 150,000,000         |               | Encours p      | arrioduk       |                                 |                                |                       |                                    |         |
| Remise Export                    | EUR               | 34 904 382,96       | 125 000 000 -       |               |                |                |                                 | L M                            | м                     | JV                                 | S D     |
| Lettre de Crédit Export          | EUR               | 999 552,00          | 123,000,000         |               |                |                |                                 | 1 2                            | 3                     | 4 5                                | 67      |
| Remise Import                    | EUR               | 152 249 365,42      | 100,000,000 -       |               |                |                |                                 | 8 9                            | 10                    | 11 12 1                            | 3 14    |
| Lettre de Crédit Import          | EUR               | 123,00              | 75,000,000 -        |               |                |                |                                 | 15 16                          | 17                    | 18 19 2                            | 0 21    |
|                                  |                   |                     | 50,000,000 -        |               |                |                |                                 | 22 23                          | 24                    | 25 26 2                            | 7 28    |
|                                  |                   |                     | 25,000,000 -        |               |                |                |                                 | 29 30                          | 31                    | 1 2                                | 34      |
|                                  |                   |                     | 0                   |               |                |                |                                 | 5 6                            | 7                     | 8 9 1                              | 0 11    |
|                                  |                   |                     | Denaide de          | Carante Pour, | entre le le de | ,              | ar gar                          | Echea<br>Aujourd'h<br>Aucun év | ncier<br>ui<br>ènemer | I rade<br>Ajouter év<br>at ce jour | ènement |
|                                  |                   |                     |                     |               |                |                |                                 | Taux o                         | le Cha                | ange                               |         |
| Liste des Actions A<br>Paiements | Effectuer         |                     |                     |               |                |                |                                 | Dev.                           |                       | Achat                              | Vente   |
| Identifiant du système           | Produit Entit     | é Notre Référence   | Contrepartie        | Dev.          | Montant        | Date           | Statut du produit               | USD                            |                       | 0 8898                             | 0.88    |
|                                  |                   |                     |                     |               |                | d'Echéance     |                                 | FUR                            | 0                     | 1 0000                             | 1.00    |
|                                  |                   | Aucune Trans        | saction de Paiement |               |                |                |                                 | GBP                            |                       | 1 2663                             | 1.00    |
|                                  |                   |                     |                     |               |                |                | Plus                            | IDR                            | -                     | 0.0000                             | 0.00    |
|                                  |                   |                     |                     |               |                |                |                                 | MYB                            | 0                     | 0.2180                             | 0.21    |
| Transactions à Compl             | éter              |                     |                     |               |                |                |                                 | CNY                            |                       | 0 1372                             | 0.13    |
| Identifiant du systèm            | e Notre Référence | Type Statut of      | lu Cont             | repartie      | Dev.           | Montant        | Date                            |                                | _                     | 0.1072                             | 0.10    |

## **3. MENU MESSAGERIE**

## 3.1. Vue consolidée d'une transaction

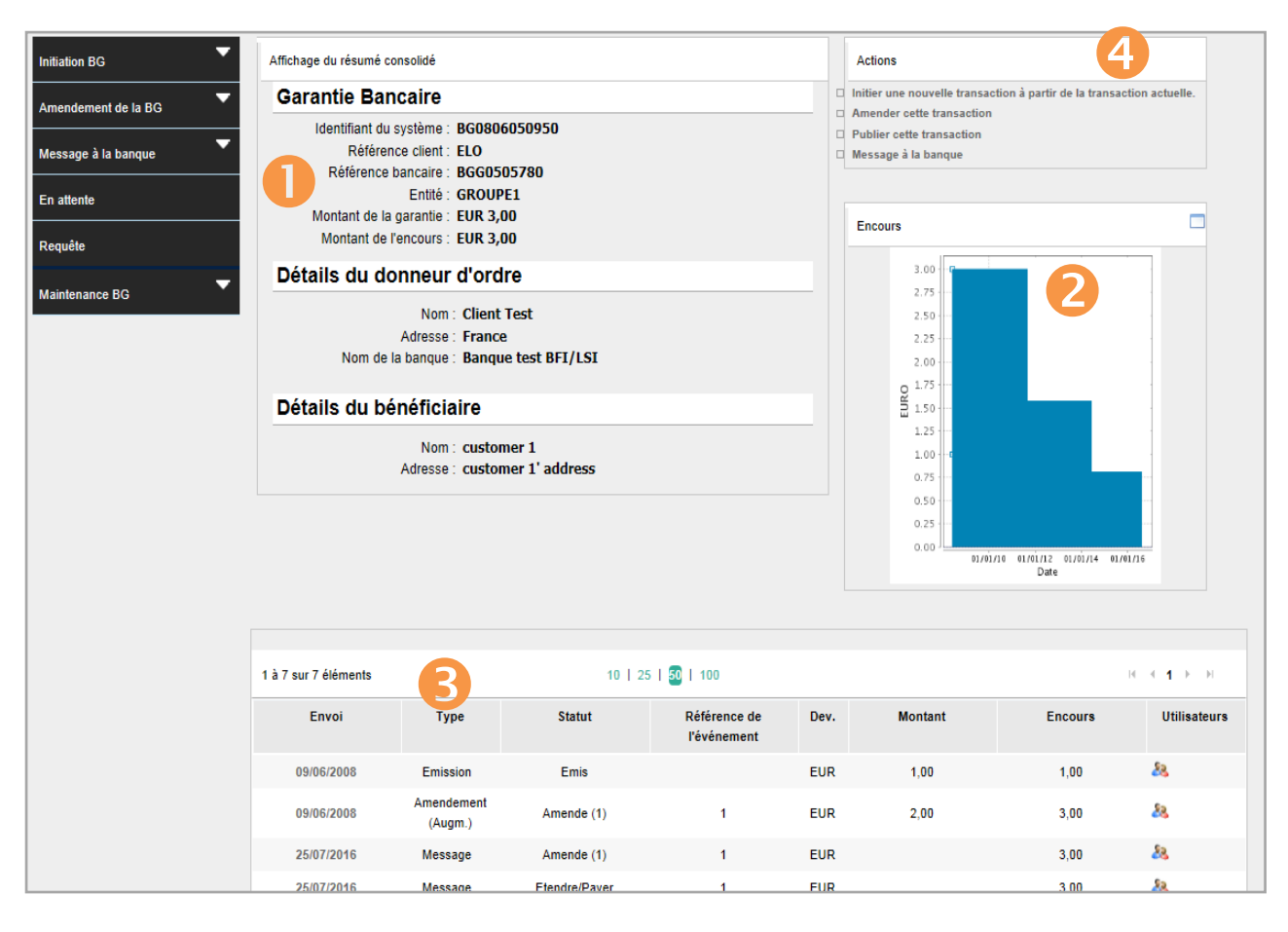

Un résumé consolidé est maintenant disponible dans les menus produits « Requête ». Il présente les principales informations d'un dossier :

- Résumé : les principaux détails du dossier (références, entités, montant) et des contreparties (donneur d'ordre et bénéficiaire dans le cas d'une lettre de crédit import par exemple) sont affichés en haut à gauche.
- 2 L'encours est présenté sous la forme d'un diagramme qui permet de visualiser en un clin d'œil l'évolution de l'encours sur une période de temps donnée.
- 3 La liste complète des événements.

Une liste des pièces attachées au dossier est disponible au bas de la vue consolidée. Les documents peuvent être téléchargés (avis provenant de la banque, copies de Swift, etc.) depuis cet emplacement.

Il est également possible d'initier une nouvelle action directement depuis cet écran dans la section « Actions » située en haut à droite. À partir de la transaction actuelle, on peut initier une nouvelle transaction ou effectuer un amendement, dans le cas d'une lettre de crédit import par exemple.

## 3.2. Liste des transactions en attente

L'utilisateur 'validateur' peut voir les transactions en attente de validation.

| ा हिंदी BNP PARIBAS । TRAD     | E                         |                    |              |              |              |          | ψ             | <b>.</b>      |
|--------------------------------|---------------------------|--------------------|--------------|--------------|--------------|----------|---------------|---------------|
| A MESSAGERIE SERVI             | CES TRADE ADMINIS         | TRATION            |              |              |              |          |               |               |
| Notifications des Transactions | LISTE DES TRANSA          | CTIONS EN ATTENTE  |              |              |              |          |               |               |
| Palements                      |                           |                    |              |              |              |          |               |               |
| Transactions en Attente        | Options de Recher         | che                |              |              |              |          |               | •             |
| Liste Générale                 |                           |                    |              |              |              |          | Télécharg     | ger fichier 🔻 |
| Recherche de Transactions      | 1 à 1 sur 1 éléments      |                    | 10   25   50 | 100          |              |          | H 4 1         | ▶ N           |
| Demande                        | identifiant du<br>système | Bon(s) de Commande | Туре         | Statut       | Contrepartie | Dev. Mor | itant         | Salsle        |
| Exécution de Rapports          | LC1606887015              |                    | Émission     | Non Contrôlé |              | EUR 25   | 0 000,0 0 28/ | /06/2017      |

## **4. MENU SERVICES TRADE**

### 4.1. Action requise (tous produits)

Retrouvez les messages envoyés par la banque nécessitant une réponse de votre part dans le menu « Message à la banque » - « Action requise » pour tous les produits Trade. Ces messages sont aussi disponibles dans la liste des tâches « Notifications Récentes » sur la page d'accueil.

| A MESSAGERIE SERV                 | /ICES TRADE               | ADMINISTRATION |                           |             |            |              |       |          |                                       |            |
|-----------------------------------|---------------------------|----------------|---------------------------|-------------|------------|--------------|-------|----------|---------------------------------------|------------|
| Initiation LC                     | Liste des                 | action         | s clie                    | nt req      | uises      | pour les     | lettr | es de cr | édit i                                | mport      |
| Amendement de LC                  | Ontions de recherche      |                |                           |             |            |              |       |          |                                       | •          |
| Message à la banque 🔷             |                           |                |                           |             |            |              |       |          |                                       |            |
| À partir d'une LC existante       | 1 à 3 sur 3 éléments      |                |                           | 10   25     | 0   100    |              |       |          | H 4                                   | 1 ▶ ⊮      |
| À partir d'une LC d'irrégularités | ldentifiant du<br>système | Entité E       | ntité/Donne<br>ur d'Ordre | Réf. Banque | Notre Réf. | Bénéficiaire | Dev.  | Montant  | Туре                                  | Validité   |
| À partir d'une LC correcte        | LC1101265867              | CI             | lient Test                | LC48100     |            |              | USD   |          | Instruction<br>s Clientes             | 28/01/2015 |
| Action requise<br>A Compléter     | LC1101265867              | CI             | lient Test                | LC48100     |            |              | USD   |          | Reponse<br>de<br>Consente<br>ment     | 28/01/2015 |
| A Valider                         | LC1101265867              | CI             | lient Test                | LC48100     |            |              | USD   |          | Reponse<br>d'Irregulari<br>te 'clean' | 28/01/2015 |
| En attente                        |                           |                |                           |             |            |              |       |          |                                       |            |

### 4.2. Pièce attachée

La capacité de téléchargement a été augmentée de 2Mb à 10 Mb, avec un maximum de 5 documents par événement. Vous avez également la possibilité de supprimer un fichier annexé à un brouillon.

#### 4.3. Chinois

Le chinois était déjà parmi les langues disponibles dans la version précédente mais il n'était pas possible d'introduire des caractères chinois. Dans cette nouvelle version de Connexis Trade, un utilisateur chinois peut à présent utiliser des sinogrammes.

#### 4.4. Garantie bancaire

Votre banque peut dorénavant vous demander via Connexis Trade si vous souhaitez prolonger ou payer une garantie bancaire. Le statut de la transaction affiché sur le portail, dans ce cas, est « Prolonger/Payer ».

Vous pouvez répondre et confirmer vos instructions à la banque grâce à Connexis Trade.

#### 4.5. Lettre de crédit adossée (Pas d'application pour BNP Paribas Fortis)

Ce nouveau menu permet d'initier une lettre de crédit import à partir d'une lettre de crédit export reçue.

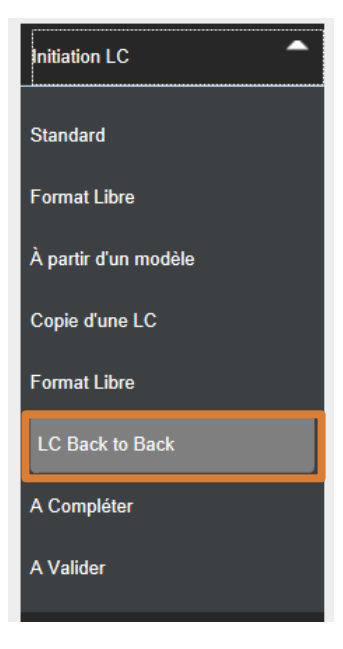

#### 4.6. LC Standby adossée (Pas d'application pour BNP Paribas Fortis)

Ce menu offre la possibilité d'initier une LC Standby à partir d'une LC Standby reçue.

#### 4.7. Lettre de crédit export

La demande de transfert d'une lettre de crédit export est maintenant possible directement via le menu « Transfert ». Vous pouvez également demander à votre banque d'initier une mise à disposition.

| Transfert et attestation de | Transférer une le                                                     | ttre de crédit export ex               | kistante                                 |
|-----------------------------|-----------------------------------------------------------------------|----------------------------------------|------------------------------------------|
| blocage                     |                                                                       |                                        | Sauvegarder Soumettre Annuler Aide       |
| Transfert                   | Détails généraux                                                      |                                        | Afficher le résumé du formulaire   Top 🚶 |
| Attestation de blocage      | Identifiant du système :<br>Référence bancaire :                      | EL1608355927<br>Bank Ref 0408          |                                          |
| A Compléter                 | Date d'Emission (jj/mm/aaaa) :<br>Date Initiale de Validité :         | 04/08/2016                             |                                          |
| A Valider                   | *Date d'expiration du transfert :<br>Lieu d'expiration du transfert : | 31/08/2016<br>In Beneficiary's Country |                                          |
| Message à la banque         | Détails du deuxième bén                                               | éficiaire                              | Q                                        |
| En attente                  | *Nom :<br>*Adrosoo                                                    |                                        |                                          |
| Requête                     | Auresse .                                                             |                                        |                                          |
| Paiements                   | Numéro du contact                                                     |                                        |                                          |

#### 4.8. Demande de financement (Pas d'application pour BNP Paribas Fortis)

Le module « Demande de Financement » offre la possibilité d'initier une demande à partir d'un formulaire vierge et maintenant aussi à partir de transactions import et export.

#### 4.9. Clause de renouvellement des garanties bancaires et des LC Standby émises

La clause Evergreen s'appelle « Détails du Renouvellement» dans la nouvelle version. Comme son nom l'indique, cet écran permet de préciser les détails du renouvellement.

| Détails du Renouvellement             |                                       |                                         |
|---------------------------------------|---------------------------------------|-----------------------------------------|
|                                       | Renouvellement Autorisé               | Afficher le réquipé du formulaire l Top |
| Renouveler à partir:                  | <b>v</b>                              | Anicher le resume du formulaire   Top   |
| Renouveler Pour:                      |                                       |                                         |
|                                       | Renouvellement Conseillé:             |                                         |
| Notification de Jours                 |                                       |                                         |
|                                       | Déroulement du                        |                                         |
|                                       | Renouvellement:                       |                                         |
| Renouveler à partir:                  | · · · · · · · · · · · · · · · · · · · |                                         |
| Fréquence :                           |                                       |                                         |
|                                       | · ·                                   |                                         |
| Jour en mois :                        |                                       |                                         |
| Nombre de Renouvellements:            |                                       |                                         |
| Notification de l'Annulation (jours): |                                       |                                         |
| Montant du Renouvellement:            |                                       |                                         |
|                                       | O Montant Original                    |                                         |
|                                       | Montant Courant                       |                                         |
| Renouvellement de la date d'échéance  |                                       |                                         |
| finale :                              | · · · · · · · · · · · · · · · · · · · |                                         |

## **5. MENU ADMINISTRATION**

## 5.1. Changement des préférences utilisateur

Deux possibilités pour accéder à vos préférences utilisateur :

🚺 Cliquez sur « Administration » puis « Modifier le profil ».

🕗 Cliquez sur l'icône utilisateur.

|                            |                                           | Dernière connexion : 24/08/2016 11                                                                   | :32:11 (CEST |
|----------------------------|-------------------------------------------|----------------------------------------------------------------------------------------------------|--------------|
| <b>BNP PARI</b>            | BAS The bank for a chang                  | Ing World 2 A Utilisateur : Cliert Name / CUSTTEST ( Gérer un profil ) ( Mes opérations en attente ) | TRADE        |
| INESSAGERIE SERVI          | CES TRADE ADMINISTRATION                  |                                                                                                    |              |
| Modifier le profil         | Modifier le profil d                      | client                                                                                               |              |
| Maintenance d'entité       | Détails de l'utilisateur                  |                                                                                                    |              |
| Maintenance de juridiction | Société : C<br>Identifiant de connexion : | CUSTTEST                                                                                             |              |
| Maintenance de données     | Nom : C                                   | Client, Name                                                                                         |              |
| <b>••••••</b>              | Langue                                    |                                                                                                    |              |
| Maintenance d'alertes      | *Langue/localisation :                    | Français                                                                                             |              |
| Créateur de rapports       | Mot de passe                              |                                                                                                    |              |
| Demandes d'audit           | [                                         | Modifier le mot de passe (vérifier si nécessaire)                                                    |              |
|                            | Ancien mot de passe :                     |                                                                                                    |              |
|                            | Nouveau mot de passe :                    |                                                                                                    |              |
|                            | Confirmer le mot de passe :               |                                                                                                    |              |
|                            | Questions et réponses sur la              | a réinitialisation du mot de passe                                                                   |              |
|                            | E                                         | Changer les questions/réponses (vérifier si c'est nécessaire)                                        |              |
|                            |                                           | Sauvegarder Annuler Aide                                                                             |              |

### 5.2. Matrice d'autorisation

Deux changements ont été apportés :

- Il est possible de paramétrer un nombre illimité de niveaux d'autorisation.
- Pour les garanties bancaires, il est possible d'ajouter un critère en fonction de l'échéance des transactions (exemple : un utilisateur ne pourra que valider des garanties ayant une échéance inférieure à un an).

#### 5.3. Création de rapports

Des nouveautés ont été apportées à l'interface de conception des rapports.

#### 5.3.1. Réorganisation des colonnes

Les colonnes d'un rapport peuvent dorénavant être réordonnées, après avoir été sélectionnées, grâce aux boutons

| Colonnes affichées |                                                   |                        |         |         |
|--------------------|---------------------------------------------------|------------------------|---------|---------|
|                    | Afficher la largeur de colonn<br>en taille réelle | e                      |         |         |
| Libellé            |                                                   |                        | Colonne |         |
| Système Id         |                                                   | ld de référence        |         | ≥ ×(    |
| Ref BO             |                                                   | Back Office Système Id |         |         |
| Référence Client   |                                                   | Référence client       |         | 2 🗱 🔺 🔻 |
| Entité             |                                                   | Entité                 |         | 📝 🗱 🔺 🔻 |
| Date de Demande    |                                                   | Date de demande        |         | 2 🗱 🔺 🔻 |

### 5.3.2. Paramètres

Un paramètre peut être rendu obligatoire en cochant la case « Obligatoire ».

| N                   | lom du paramètre     |             |         | Descr |
|---------------------|----------------------|-------------|---------|-------|
| Système Id          | Ajouter un paramètre |             |         | ×     |
| Référence Client    | *Nom du paramètre :  | DE          |         |       |
| Entité              | * Libellé français : | DE          |         | *     |
| DATE DU             |                      | Obligatoire |         |       |
| DATE AU             |                      | Congatorio  |         |       |
| Nom du Bénéficiaire |                      |             | Ok Annu | ler   |
|                     |                      |             |         |       |

Le rapport concerné ne pourra être généré que si ce paramètre est coché.

#### 5.3.3. Filtres

Des changements ont été apportés aux critères dans les filtres pour les dates : pour le choix d'une valeur prédéfinie, il est possible de paramétrer différentes options.

| Ajouter un critère                          |                |     | X          |
|---------------------------------------------|----------------|-----|------------|
| * Colonne : Date d'émission                 | -              |     |            |
| * Opérateur : Supérieur ou égal             | -              |     |            |
|                                             |                |     |            |
| ⊖ Paramètre                                 |                |     |            |
| ⊖ Valeur                                    |                |     |            |
| Vale                                        | eur prédéfinie |     |            |
| Veuillez célectionner une velour prédéfinie | dana la        |     |            |
| liste su                                    | ivante :       |     |            |
| Date d'exécution de                         | <u> </u>       |     | 40         |
| rapport                                     | 0+             | •   | 10 Jours   |
| ○ Premier jour du mois                      | ○ +            | 0 - | n iours    |
| en cours                                    |                |     | 0          |
| O Dernier jour du mois                      | O +            | 0 - | 0 jours    |
|                                             |                |     |            |
| O Demain                                    |                |     |            |
| OHier                                       |                |     |            |
|                                             |                |     |            |
|                                             |                |     |            |
|                                             |                |     | Ok Annuler |

### 5.3.4. Graphiques

Une représentation graphique peut dorénavant être ajoutée à un rapport. Différentes formes sont disponibles : secteurs, barres, nuage de points, etc.

À noter : lorsque cette option est utilisée, le graphique peut être exporté au format PDF.

| BNP PARIBAS TRAD               | DE<br>NICES TRADE                |                    |                 | U 💄 administrator a     |
|--------------------------------|----------------------------------|--------------------|-----------------|-------------------------|
| SERVICES DES COMPTES SERV      | VICES COMMERCIAUX ADMINISTRATION |                    |                 |                         |
| Modifier le Profil             | PRÉVISUALISER UN RAPPORT         |                    |                 |                         |
| Maintenance des Entités        |                                  |                    |                 |                         |
| Maintenance de Juridiction     |                                  |                    |                 |                         |
| Maintenance Utilisateur        |                                  |                    | EUR=103 (8%)    |                         |
| Maintenance des Données        |                                  |                    |                 |                         |
| Maintenance des Alertes        |                                  |                    |                 |                         |
| Création de Rapports           |                                  |                    |                 |                         |
| Créer                          |                                  |                    |                 |                         |
| À Partir d'un Rapport Existant |                                  |                    |                 |                         |
| À Partir d'un Modèle           |                                  |                    |                 |                         |
| Maintenance                    |                                  | USD=1,259 (92%)    |                 |                         |
| Paramètres                     |                                  |                    |                 |                         |
| Calendrier                     | TEST                             |                    |                 |                         |
| Damas das ditude               | Options de Recherche             |                    |                 | •                       |
| Demandes d'Audit               |                                  |                    |                 | Télécharger fichier 💙   |
|                                | 1 à 25 sur 1362 éléments         | 10   23   50   100 |                 | H 4 1 2 3 4 5 6 7 F H + |
|                                | System ID                        | Charge Code        | Charge Currency | Charge Amount           |
|                                | LC1701703923                     |                    |                 |                         |
|                                | LC1702783305                     |                    |                 |                         |
|                                | LC1703793865                     | Autre              | MAD             | 100,00                  |
|                                | LC1703793865                     | Autre              | MAD             | 100,00                  |
| nulled unt stataning adapant   | LC1703793865                     | Autre              | MAD             | 350,00                  |

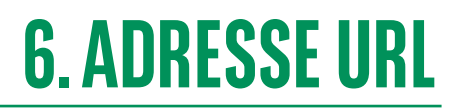

Vous serez automatiquement redirigé vers la nouvelle version de Connexis Trade.

Si, toutefois, vous rencontrez des difficultés, prenez contact avec votre support local Trade.

**Disclaimer :** Les informations communiquées dans ce document sont fournies à titre indicatif uniquement et n'ont aucune valeur contractuelle. Ces informations peuvent être partielles et incomplètes. BNP Paribas ne saurait encourir une quelconque responsabilité ou ne saurait être tenu d'une quelconque obligation envers le destinataire ou tout autre tiers, quant au contenu et à l'exhaustivité des informations figurant dans ce document et n'est pas tenu d'informer le destinataire, à quelque moment que ce soit, de la modification ultérieure ou de l'actualisation de ces informations. Ce document ne constitue ni une offre ou une sollicitation d'offre, ni une sollicitation de vente ou d'achat de produit ou de service. Ce document ne saurait pas non plus être considéré comme un avis d'investissement ou un avis financier, et rien dans ce document ne saurait être perçu comme une incitation ou une recommandation de vente ou d'achat. BNP Paribas ne peut être tenu pour responsable d'une décision prise sur la base d'une information contenue dans ce document, ni de l'utilisation qui pourrait en être faite par le destinataire ou tout autre tiers. Ce document est la propriété de BNP Paribas et ne peut être reproduit, même partiellement, sans l'autorisation écrite préalable de BNP PARIBAS. © 2017 BNP Paribas. Tous droits réservés.